#### ኛ The University of Kansas Health System

#### Accessing Lawson

Lawson Employee Self-Service is the employee resource for information about pay, taxes and leave (PTO).

To access Lawson, either navigate to <u>Hospital Links</u> on 24/7 and click on the LAWSON icon, or go to <u>Lawson</u> directly by typing "lawson.kumed.com" into any web browser, from inside or outside the hospital.

You will see the following log-in page. Lawson requires that you enter your **network username and network password**. These are the same credentials you use to access other hospital resources.

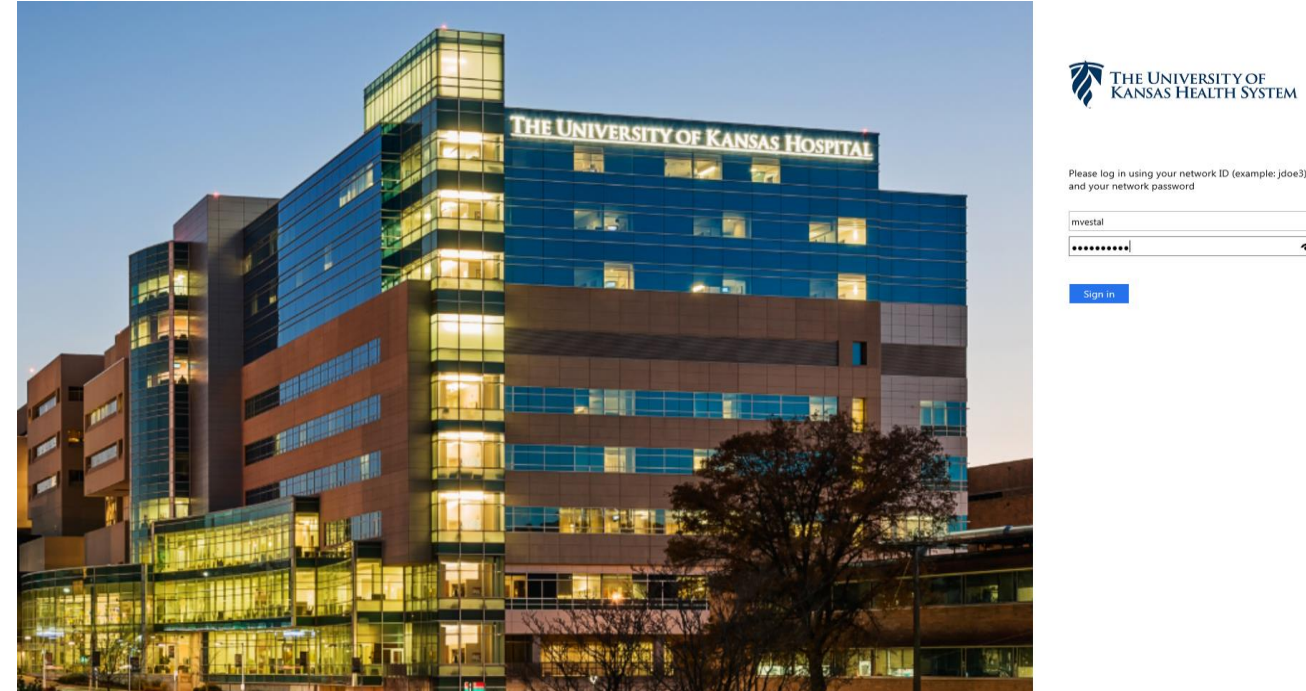

## **Personal Information**

|   | infor                                                                      | L        | awson   🗾 🔘                              | - |
|---|----------------------------------------------------------------------------|----------|------------------------------------------|---|
|   | Bookmarks 👻                                                                |          |                                          |   |
| F | Inbasket                                                                   | Þ        |                                          |   |
|   | Jobs and Reports                                                           | Þ        |                                          |   |
|   | Requisition Center                                                         | ŀ        |                                          |   |
|   | Pay                                                                        | Þ        |                                          |   |
|   | Personal Information                                                       | Þ        | Veteran Status                           |   |
|   | Professional Credentials<br>Manage Osci Options<br>Customize options and y | )<br>∕ou | Personal Profile<br>Preferred First Name |   |
|   | > Username Lookup                                                          |          | Military Status                          |   |
|   | Lookup usemame                                                             |          | Marital Status                           |   |
|   |                                                                            |          | Home Address                             |   |
|   |                                                                            |          | Emergency                                |   |
|   |                                                                            |          | Contact Numbers                          |   |
|   |                                                                            |          |                                          |   |

Access the menu under Bookmarks on the top left.

From the pop-out menu, select the category you would like to view or edit.

\*Personal Profile option is view only. If any of this information is incorrect and not editable under one of the other menus, please contact <u>HRIS-Hospital@kumc.edu</u> for assistance

### Veteran Status

| infor          | Lawson       | • | 0 | - |
|----------------|--------------|---|---|---|
| Bookmarks 👻    |              |   |   |   |
| Veteran Status |              |   |   |   |
| Details        |              |   |   |   |
| Veteran Status | No           |   |   |   |
| Uk             | odate Cancel |   |   |   |

- Click the spyglass to open a list of other options
- Click the correct option

| infor              | Lawson 📕 🔘 👻                         |
|--------------------|--------------------------------------|
| Bookmarks          | •                                    |
| Veter i<br>Detail: | Application Alert<br>Change Complete |
| Veteran St         | atus 2 दि Disabled Veteran           |

# Current value will display on main page

| infor          |                                  | Lawson             |          |     | ~                                       |             |  |
|----------------|----------------------------------|--------------------|----------|-----|-----------------------------------------|-------------|--|
| Bookmarks 👻    |                                  |                    |          |     |                                         |             |  |
| /eteran Status |                                  |                    |          |     |                                         |             |  |
| Details        |                                  |                    |          |     |                                         |             |  |
| Veteran Status | N                                | Nn Nn              |          |     |                                         |             |  |
|                | Vetera                           | n Status 📼         | contains | -   | F                                       | ilter Close |  |
|                | Veteran Status                   |                    |          |     | Description                             |             |  |
|                | 1                                | Veteran            |          |     |                                         |             |  |
|                | 2                                | 2 Disabled Veteran |          |     |                                         |             |  |
|                | 3 Vietnam Era Veteran            |                    |          |     |                                         |             |  |
|                | 4 Disabled Vietnam Era Veteran V |                    |          |     |                                         |             |  |
|                | 5 Gulf War Era Veteran           |                    |          |     |                                         |             |  |
|                | 6 Special Disabled Veteran       |                    |          |     |                                         |             |  |
|                | 7 Other Eligible Veteran         |                    |          |     |                                         |             |  |
|                | 1                                |                    |          |     | Name of the second second second second |             |  |
|                | <i>'</i>                         |                    |          | 6.1 | <u> </u>                                |             |  |

- Click Update
- Once update has finalized, an Alert will appear